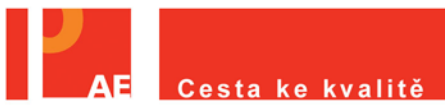

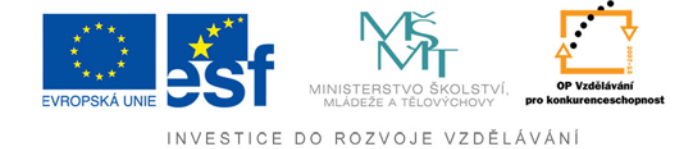

## Vytvoření seznamu žáků

## Technický průvodce

1. krok - Pro vytvoření seznamu žáků musíte být přihlášeni (obrázek č. 1).

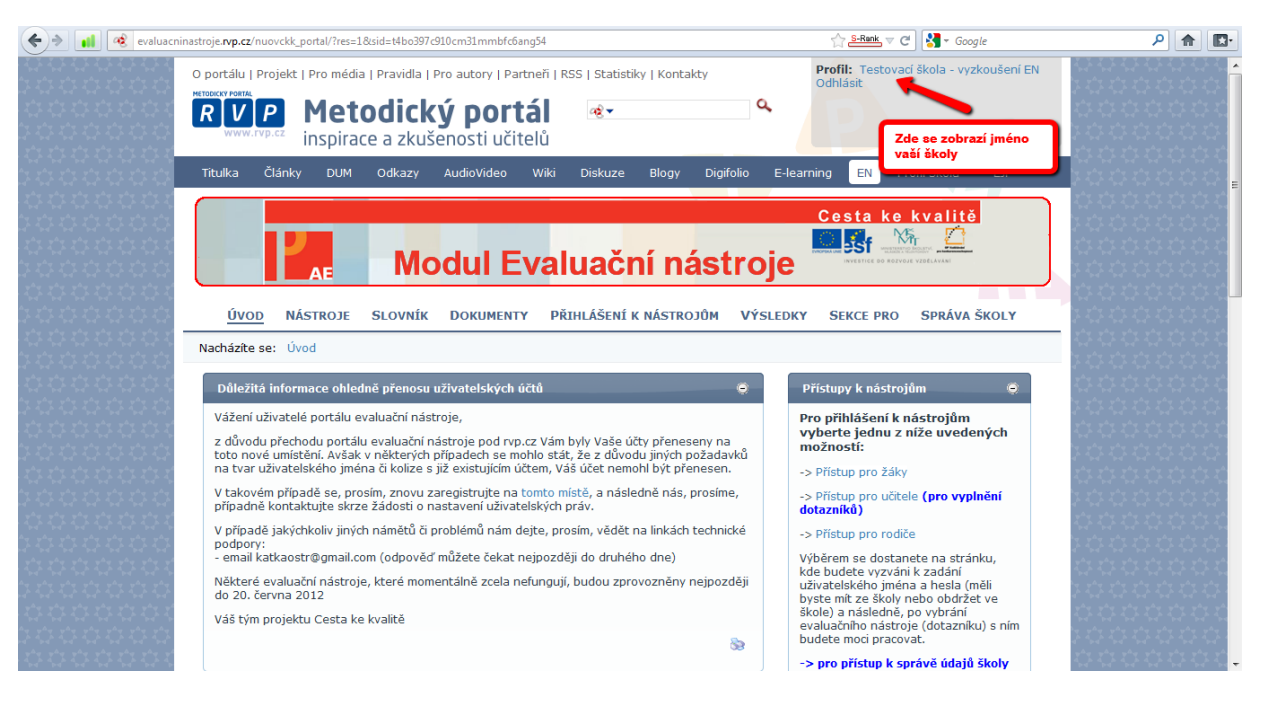

Obrázek č. 1

- krok Kurzorem myši najedete do záložky <u>"Správa školy"</u>. Zde se vám zobrazí roletka s výběrem (obrázek č. 2).
- krok Přidání žáků se provádí dvěma způsoby:
  - 1. Seznam žáků ruční

2. Import žáků – Předem připravený soubor nahrajete z vašeho počítače nebo z databáze bakalářů.

Popis 3. kroku vidíme na obrázku č. 2.

| Titulka Články DUM Odkazy AudioVideo Wiki Diskuze Blogy Digifolio                                                                                                    | E-learning EN Profil Škola <sup>21</sup> EJP                                                                                                    |
|----------------------------------------------------------------------------------------------------|----------------------------------------------------------------------------------------------------|
| Modul Evaluační nástro                                                                                                    | Cesta ke kvalitě                                                                                                    |
| Ovod         Jevnak         Dokukenn         Prancisenna k nastkojuk         Prancisenna k nastkojuk< | Přístupy k nástrojím Přířzení žáků<br>Přístupy k nástrojím Přířzení žáků do tříd                                                                                                    |
| Vážení uživatelé portálu evaluační nástroje,<br>z důvodu přechodu portálu evaluační nástroje pod rvp.cz Vám byly Vaše účty přeneseny na<br>toto nové umistění. Avšak v některých připadech se mohlo stát, že z důvodu jiných požadavků<br>na tvar uživatelského jména či kolize s již existujícím účtem, Váš účet nemohl být přenesen.<br>V takovém připadě se, prosím, znovu zaregistrujte na tomto místě, a následně nás, prosíme,<br>případně kontaktujte skrze žádosti o nastavení uživatelských práv.                                                                                                    | Pro přihlášení k ná letmín vedla de do<br>vyberte jednu z ní<br>školní účty<br>možností: Učitelé<br>-> Přístup pro čáky Import učitelů<br>-> Přístup pro učitel Změna údajů školy<br>dotazníků) Správa eval. nástrojů |
| V případě jakýchkoliv jiných námětů či problémů nám dejte, prosím, vědět na linkách technické<br>podpory;<br>- email katkaostr@gmail.com (odpověď můžete čekat nejpozději do druhého dne)<br>Některé evaluažní nástroje, které momentálně zcela nefungují, budou zprovozněny nejpozději<br>do 20. čerono 2017.                                                                                                    | <ul> <li>&gt; Přístup pro rodiče</li> <li>Výběrem se dostanete na stránku,<br/>kde budete vyzváni k zadání<br/>uživatelského jména a hesla (měli<br/>byste mit ze škoh nebo obdržet ve</li> </ul>                     |

Obrázek č. 2

| -Skola-                           |                            |                   |                  |         |         |
|-----------------------------------|----------------------------|-------------------|------------------|---------|---------|
| Adresa: Kvalitní 99, Praha, 99999 |                            |                   |                  |         |         |
| E-mail:                           |                            |                   |                  |         |         |
| Adamus Jiří (                     | 1991)                      |                   |                  | ~       |         |
| Adamusov H                        | elena (1991<br>Ielena (199 | L)<br>1)          |                  |         |         |
| a (1990)                          | (1001)                     |                   |                  |         |         |
| Božský Mare                       | k (1991)                   |                   |                  | =       |         |
| Černý Jan (1                      | 984)                       |                   |                  |         |         |
| Danová Jitka<br>Gorilová Marl     | (1991)<br>kéta (1991)      |                   |                  |         |         |
| Hlopý Mirek (<br>Holcová Anet     | 1991)<br>a (1991)          |                   |                  |         |         |
| Horut Adam                        | (1991)                     |                   |                  |         |         |
| Hudcová Jiřin                     | ia (1991)                  |                   |                  |         |         |
| lizakova Dan<br>Kalužová Anr      | na (1991)                  |                   |                  |         |         |
| kasdalkjdlj lfl<br>Krok Jakub (1  | kůlakfůlk (1<br>1991)      | 991)              |                  |         |         |
| maj mi (1985                      | )                          |                   |                  | -       |         |
|                                   |                            | Smaz              | at vybraného žá  | ka      |         |
| -Udaje žáka                       | 1                          |                   |                  | 1. krok |         |
| Jméno:                            | Horák                      |                   |                  |         |         |
| Příjmení:                         | Nejedl                     | •                 |                  | 2. krok |         |
| Datum<br>narození:                | Den: 1                     | I. 👻 Měsíc: Leden | ▼ Rok: 1991      |         | 3. kro  |
| Pohlavi:                          | Chla                       | apec 🔍 Dívka 🗲    |                  |         |         |
| Prospěch                          | na nosledi                 | ním vysvědčení    |                  | 4. krok |         |
| 1100pcci                          | ind posied                 | init typeredectin |                  |         |         |
| Celkový průměr:                   |                            | 1,35              |                  |         | 5. krok |
|                                   |                            |                   | 6 krok           | יר      | _       |
|                                   | Contra la seco             |                   | - C. KIOK        |         |         |
|                                   | Vložit                     | nového žáka Up    | ravit údaje žáka |         |         |

Obrázek č. 3

Ad 1 – Seznam žáku - Ruční nastavení. Kliknutím na "<u>Seznam žáků</u>" se vám otevře seznam žáků (obrázek č. 3).

- 1. krok Zadejte jméno žáka.
- 2. krok Zadejte příjmení žáka
- krok Pomocí rolovacího seznamu zadejte den, měsíc a rok narození žáka.
- 4. krok Vyberte pohlaví žáka.
- 5. krok Zadejte průměr žáka.
- 6. krok Poté klikněte na tlačítko <u>"Vložit</u> nového žáka".

Do tohoto seznamu lze žáky přidávat nebo je posléze editovat. Při poklepaní na již přidaného žáka se vám načtou jeho data do příslušných kolonek (Jméno, Příjmení..atd.), které lze kdykoliv upravit.

Ad 2 – Import žáků - Nahrání z externího souboru

Návod, jak získat importovaný soubor se žáky z vlastní vytvořené databáze nebo z databáze Bakaláři, najdete <u>ZDE</u>. Poté, co si vytvoříte externí soubor, pokračujte podle tohoto návodu.

- krok Kliknutím na tlačítko <u>"Procházet</u>" se vám otevře okno pro nahrání externího souboru z všeho počítače, který jste si předem připravili ve formátu CSV (obrázek č. 4).
- krok Po vybrání externího souboru, klikněte na tlačítko "Další krok" (obrázek č. 4).

| 🔶 💼 🔞 evaluacninastroje.rvp.c | z/nuovckk_portal/Defau                                                                                                    | ult.aspx?tabid=61                                                                | &language= c                       | cs-CZ                                                                                                    |              |           | ☆ <u>S-Rank</u> マ C 🛃 マ Goo                                                                                                    | gle                | ۶ 🍙 🖪 |
|-------------------------------|----------------------------------------------------------------------------------------------------|----------------------------------------------------------------------------------|------------------------------------|----------------------------------------------------------------------------------------------------|--------------|-----------|----------------------------------------------------------------------------------------------------|--------------------|-------|
| Titulka                       | Články DUM                                                                                                    | Odkazy                                                                           | AudioVide                          | o Wiki Diskuze                                                                                                    | Blogy        | Digifolio | E-learning EN Profil Skola <sup>21</sup><br>Cesta ke kvalitě<br>State State | EIP                |       |
| Úv<br>Nachází<br>Imp<br>– úd  | OD NÁSTROJE<br>te se: Správa školy<br>ort žáků<br>aje o škole                                                                            | SLOVNÍK<br>/ > Import žák                                                        | Doкu<br>ů                          | vanice soboli<br>v ♥ ♥ ♦ \$it'<br>Uspořádat ▼<br>kbpki<br>Kontakty<br>ř Oblibené polož<br>Obřázky                                                           | <b>^</b>     | _         | ✓ 4y Prohledat: S Hledání neodpovídají žádné položky.                                                                                                    | Sit P              |       |
| Ad<br>Em                      | esa školy:<br>ali školy:<br>Skoly:<br>Jako první kro<br>do portálovéh<br>uložený na Va<br>Zdrojový syst<br>CSV export z<br>Exportovaný s | k zvolte typ e:<br>o systému. Ro<br>išem počítači.<br>ém:<br>Bakaláře<br>soubor: | K<br>cr<br>xportu, ze<br>vvněž vyb | Odkazy     Odkazy     Plocha     Share_folder     Stačené soubor     Uložené hry     Vídea     VírtualBox VMs     Počítač     Os_Install (C:)     Data (D:) | E            |           |                                                                                                    |                    |       |
|                               | krok                                                                                                    | Procha                                                                           | rrok                               | Na<br>Další i                                                                                                    | zev souboru: |           | Všechny sou     Otevřít                                                                                                    | bory (*.*)  Storno |       |

Obrázek č. 4

- 3. krok- Vyberete podle vlastní potřeby (obrázek č. 5).
- 4. krok Klikněte na tlačítko "Importovat" (obrázek č. 5).

| 🔦 🖈 📊 🧟 evaluacninastroje rvp.cz/nuovckk_portal/Default.aspx?tabid=618danguage=cs-CZ                            | ۹ 🗈                                |
|----------------------------------------------------------------------------------------------------|------------------------------------|
| Modul Evaluační nástroje                                                                                        |                                    |
| ÚVOD NÁSTROJE SLOVNÍK DOKUMENTY PŘIHLÁŠENÍ K NÁSTROJŮM VÝSLEDKY SEKCE PRO SPRÁVA ŠKOL                           | <u>×</u>                           |
| Nacházite se: Správa školy > Import žáků                                                                        |                                    |
| Timnert žáků                                                                                                    |                                    |
|                                                                                                    |                                    |
| Adresa školy:     Kvalitní 99, Praha, 99999       Email školy:     cestakekvalite@centrum.cz                    |                                    |
| 000000                                                                                                    |                                    |
| - Krok 3<br>Nyni musíme spojit třídu z exportovaného souboru s již založenou<br>třídou Vaší školy a školní rok. | 2 6 6 6 6 6 6 6<br>6 6 6 6 6 6 6 € |
| Vyberte kterou třídu ze zdrojového souboru chcete importovat.<br>2.D (22 studentů) – •                          |                                    |
| Zvolte třídu do které se mají stylepti 1 1                                                                      |                                    |
| Zvolte školní rok:<br>2012/2013                                                                                 |                                    |
|                                                                                                    |                                    |
|                                                                                                    |                                    |
|                                                                                                    |                                    |
|                                                                                                    |                                    |
| Dokumentace k této stránce                                                                                      |                                    |

Obrázek č. 5

Takto vypadá úspěšný import (obrázek č. 6)

| 🔶 🖌 📢 evaluacninastroje.rvp.cz/nu | ovckk_portal/Default.aspx?tabid=61&lar                                                                                                    | nguage=cs-CZ                                                                                          |                                            | ☆ <mark>S-Rank</mark> ⊽ C | Soogle 🗸     | Р 🏦 🖪 |
|-----------------------------------|----------------------------------------------------------------------------------------------------|----------------------------------------------------------------------------------------------------|--------------------------------------------|---------------------------|--------------|-------|
|                                   |                                                                                                    | lul Evalua                                                                                            | ač <mark>ní nástroje</mark>                |                           |              |       |
| Úvod                              | NÁSTROJE SLOVNÍK E                                                                                                    | OOKUMENTY PŘIHLÁ                                                                                      | ŠENÍ K NÁSTROJŮM VÝSLEDKY                  | SEKCE PRO                 | SPRÁVA ŠKOLY |       |
| Nacházíte s                       | e: Správa školy > Import žáků                                                                                                    |                                                                                                    |                                            |                           |              |       |
| Import                            | žáků                                                                                                    |                                                                                                    |                                            |                           |              |       |
| - Udaje (<br>Adresa<br>Email 8    | skole<br>školy:<br>koly:                                                                                                    | Kvalitní 99, Praha,<br>cestakekvalite@cen                                                             | 99999<br>trum.cz                           |                           |              |       |
|                                   | Krok 2                                                                                                    |                                                                                                    |                                            |                           |              |       |
|                                   | Záci třídy 2.D byli ze souboru ús<br>roce 2012/2013. Celkem bylo p<br>Chcete-li importovat jinou třídu<br>tlačítko 'Předchozí krok', chcete<br>pa tlačítko 'Nová import' | spésné přidání do třídy 1<br>řídáno 22 žáků.<br>ze stejného souboru klik<br>-li zpracovat nový export | A ve školnim<br>něnete na<br>žáků klikněte |                           |              |       |
|                                   |                                                                                                    |                                                                                                    |                                            |                           |              |       |
|                                   |                                                                                                    | Předchozí krok No                                                                                     | /ý import                                  |                           | 89           |       |
| Dokum                             | entace k této stránce                                                                                                    |                                                                                                    |                                            |                           | ۲            |       |
| Název                             | Vlastník                                                                                                    | Kategorie                                                                                             | Změněno                                    | Velikost                  | 89           |       |

Obrázek č. 6